# GIPE - SIGNATURA DEL PROJECTE FORMATIU DE PRÀCTIQUES – ESTUDIANTS

Aquest curs els projectes formatius s'hauran de signar electrònicament mitjançant l'aplicatiu GIPE.

Per signar el projecte formatiu rebreu un correu **noreply@ub.edu** <u>al vostre correu</u> electrònic d'alumne de la UB. El correu que rebreu serà similar a aquest:

\_\_\_\_

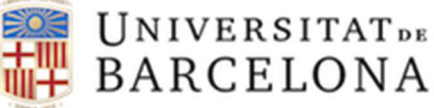

Gestió Integral de Pràctiques Externes

## Projecte formatiu

Teniu una pràctica pendent de signar.

- Nom de la pràctica: Entitat
- Estudiant: COGNOM1 COGNOM2 , NOM niub111111
- Centre: Facultat d'Educació
- Entitat: Centre formador
- Referència: 11111199999 (id)

## Ves a la signatura

Aquest correu s'ha enviat automàticament des d'una adreça que no permet rebre missatges. Per a qualsevol consulta, podeu contactar amb la Secretaria o adreçar-vos a <u>gipe@ub.edu</u>

===

Si rebeu un correu com aquest heu de clicar a *"Ves a la signatura"* i des del GIPE signar el vostre projecte. Cada entitat també rebrà un correu similar per a cada estudiant.

Per signar el projecte formatiu de les pràctiques <u>heu de disposar del Carnet UB</u>, físic o digital. Si no el teniu, l'heu de tramitar: http://www.ub.edu/carnet/ca/alumnat.html

<u>En el següent vídeo</u> s'explica com fer la signatura: https://www.youtube.com/watch?v=hQIfFuar1Ao&feature=youtu.be

**MOLT IMPORTANT:** Per a altres dubtes i possibles problemes relacionats amb la signatura del Projecte Formatiu cal enviar un correu-e indicant a l'assumpte com a mínim l'ensenyament que esteu cursant a practiques.educacio@ub.edu

#### Que vol dir... ASSIGNAT ... PENDENT DE SIGNATURA ... PRACTICA ACTIVA?

# C Pràctiques Externes MO Màrqueting i Investigació d

Entitat (id) 994887 (09.2020)

ACTIVA 20.10.2020 07:39

MO Màrqueting i Investigació de Mercats Oferta 1 994478 (id)

Activa: Practica confirmada i Projecte Formatiu signat.

Assignat: Encara no s'ha iniciat la signatura digital. Encara no s'han enviat els enllaços.

Pendent de Signatura: Correu-e amb l'enllaç enviat a les tres parts signatàries.

Pendent de Centre: falta firma del Centre (Facultat UB)

Pendent d'Entitat: falta firma de la Entitat (centre extern de pràctiques)

Pendent d'Estudiant: falta signatura de l'estudiant

**Refusat:** En lloc de signar es refusa el document, segons motiu indicat (canvi tutor/a, canvi mentor/a, modificació de dates, de l'horari, de les hores totals, canvi signant...)

#### On trobo el Projecte Formatiu signat?

Un cop signat per les 3 parts (centre UB, entitat i estudiant en pràctiques) la pràctica passa a estat : **ACTIVA.** 

El GIPE us avisa per correu-e als tutors/es i estudiants quan la pràctica esta ACTIVA (signada per les 3 parts).

L'aplicació GIPE guarda els Projectes Formatius signats online. No cal enviar PDF's per correu electrònic. Per descarregar-lo :

Entreu a la fitxa de la pràctica (clic al nom de la entitat de pràctiques)

I navegant avall, avall...

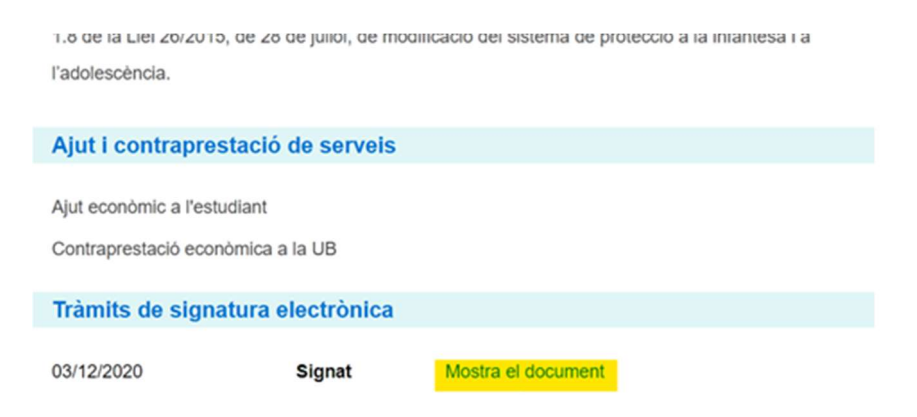

La firma no deixa marca impresa però es veu al Panell de Signatures de l'Adobe Reader.

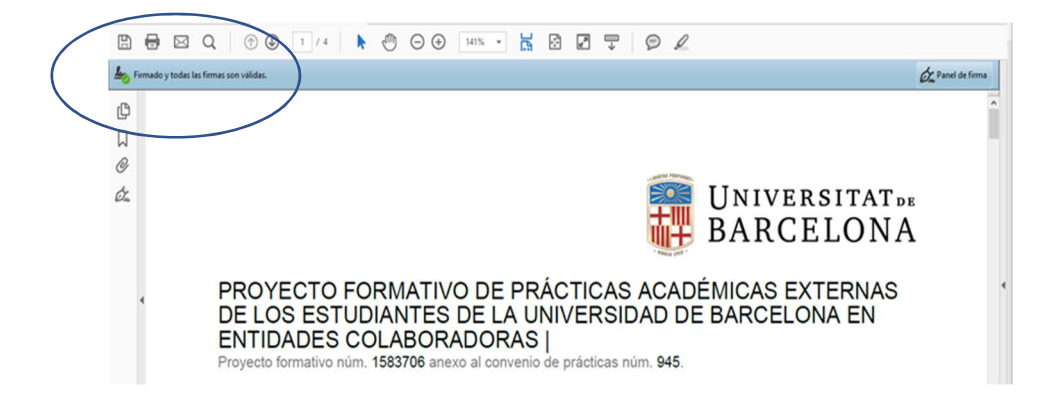

El document es pot descarregar com a PDF amb les signatures validades.